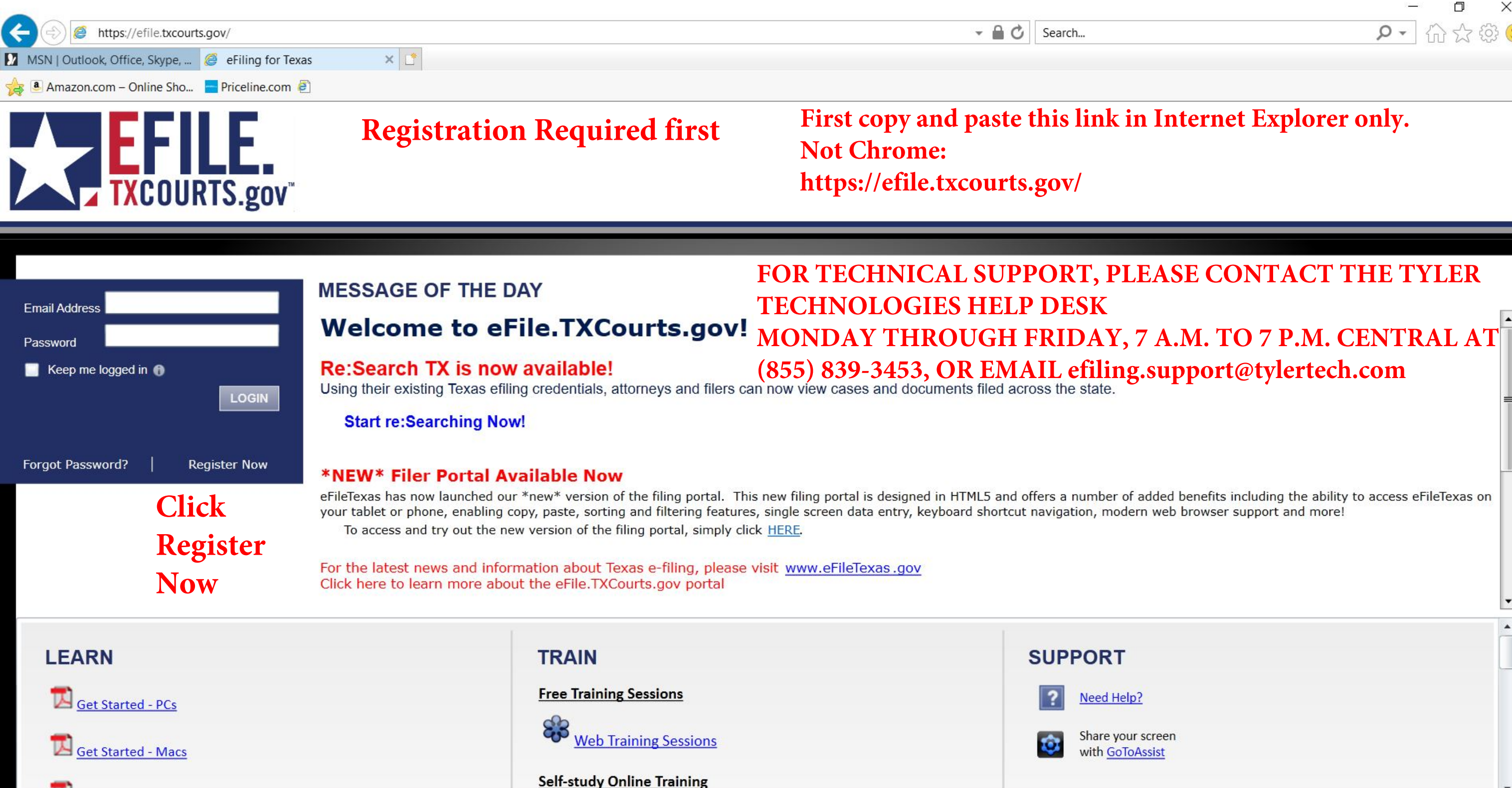

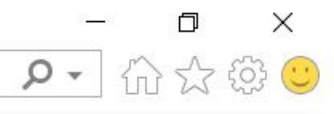

## Step 1 of 5

## I want to Register as a

## Choose "An Independent User" and read the Comments below.

### Firm Administrator

Each firm must have a designated person to administer the E-Filing system. The Administrator will register the firm and be responsible for setting up and maintaining all users, credit card accounts, and attorneys at the firm.

### O User with an Existing Firm

Your firm has already been registered with the E-Filing system. You must know your firm ID and have been given permission to set up your account by your Firm Administrator. The Firm ID serves as the common identifier for all users within your firm.

### An Independent User

You are a single user, not associated with or represented by a law firm.

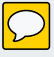

All required fields are indicated by an "\*". There is no registration fee for eFileTexas.

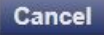

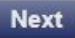

## Step 2 of 5

•

eFileTexas.gov/re:SearchTX Usage Agreement

Welcome to eFileTexas.gov, the electronic filing program of the Texas Judicial Branch, and to re:SearchTX, the statewide electronic access to court records program. Please read this Agreement carefully. It governs Your access to and use of eFileTexas.gov and re:SearchTX. Your use of eFileTexas.gov and re:SearchTX is conditioned upon Your acceptance of this Agreement. By clicking on the "I Accept" button or similar button, You are agreeing to be legally bound by all of the terms and conditions of this Agreement. As used in this Agreement, "You" or "Your" includes You and Your employer and Users.

#### Sections:

- 1. Definitions
- 2. License; Restrictions on Use
- 3. Access to the eFileTexas.gov Internet Site
- 4. Limitations on Use
- 5. Representations and Warranties
- 6. Fees

#### 7. Proprietary Rights

#### 🖌 I Agree

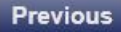

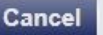

### CLICK ON I AGREE AND THEN NEXT

Next

-

## Step 3 of 5

## **Contact Information**

### FILL IN REQUIRED BLANKS\*

| country             |           |   |
|---------------------|-----------|---|
| United States of Am |           |   |
| Address Line 1*     |           |   |
| 201 Caroline Street |           | ] |
| Address Line 2      |           |   |
| 11th Floor, 151st   |           |   |
| City*               |           |   |
| Houston             |           |   |
| State*              | Zip Code* |   |
| Texas               | ▼ 77002   |   |
|                     |           |   |

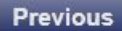

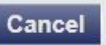

## Step 4 of 5

| User Information | CHOOSE A PASSWORI<br>INCLUDE 1 CAP AND | D WITH 8 CHARACTERS<br>1 NUMBER OR SYMBOL |
|------------------|----------------------------------------|-------------------------------------------|
|                  |                                        |                                           |

| First Name*           | Carolyn           | N              | /II R |
|-----------------------|-------------------|----------------|-------|
| Last Name*            | Coronado          |                |       |
| Email Address*        | carolyn_coronado@ | Djustex.net    |       |
| Verify Email Address* | carolyn_coronado@ | Djustex.net    |       |
| Password*             | •••••             |                |       |
| Verify Password*      | •••••             | Required Field |       |

Compose a simple question and answer pair which will allow you to restore your password, should you forget it. Please choose a simple, specific question that can only be answered by you. Example: High School Mascot or The Name of My First Pet.

| Security Question* |  |
|--------------------|--|
| Security Answer*   |  |

### THEN CLICK REGISTER

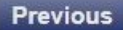

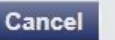

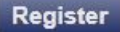

### Your Registration is Complete.

Your login information is listed below and will be emailed to you.

Email Address: carolyn\_coronado@justex.net

You must verify your email address before you can log in. A verification email has been sent to you, please open it and click the link inside.

AFTER CLICKING FINISH BELOW, CHECK YOUR EMAIL AND CLICK ON THE LINK THEY SEND YOU. COPY THAT URL AND PASTE IT INTO INTERNET EXPLORER. IT IS NOT COMPATIBLE WITH CHROME. SEE PAGES 7 - 10 BELOW.

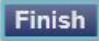

No-Reply@efiletexas.gov via justex.net to carolyn\_coronado \*

# THIS IS THE EMAIL YOU WILL RECEIVE AFTER REGISTERING. CLICK ON THE BLUE LINK: Click to Activate Account

**New User Activation** 

You have been registered with the E-Filing System. Please, click on the link below to activate your account.

Click to Activate Account

Please update your password after you log into your account.

For technical assistance, contact your service provider

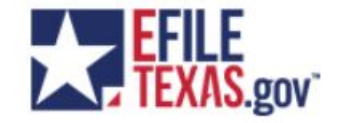

Need Help? <u>Help</u> Visit: <u>https://efiletexas.gov/contacts.htm</u> Email: support@eFileTexas.gov

Please do not reply to this email. It was automatically generated.

12:52 PM (0 minutes ago) 🛛 🛧 🔸

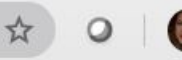

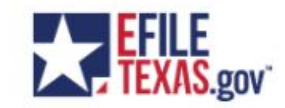

Your eFileTexas account has been activated.

Sign in now

CLICK ON Sign in now

Copy the URL above and paste it into Internet Explorer and click enter.

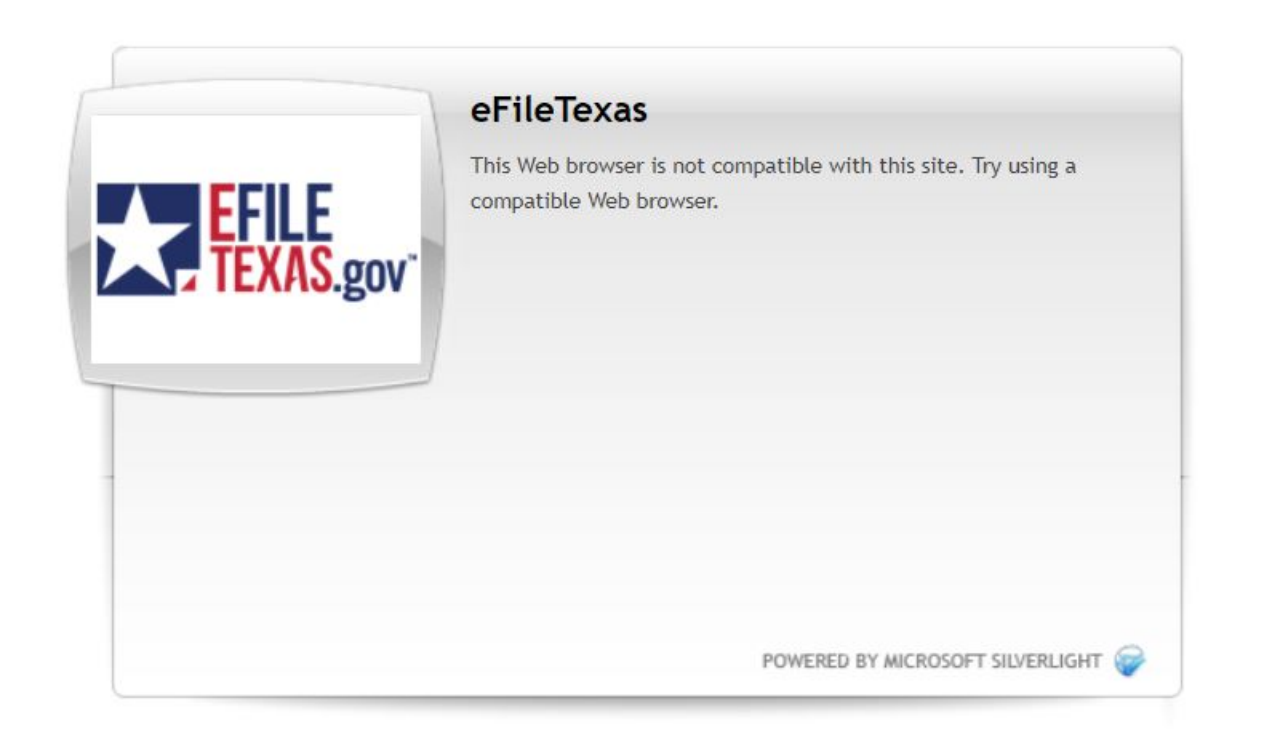

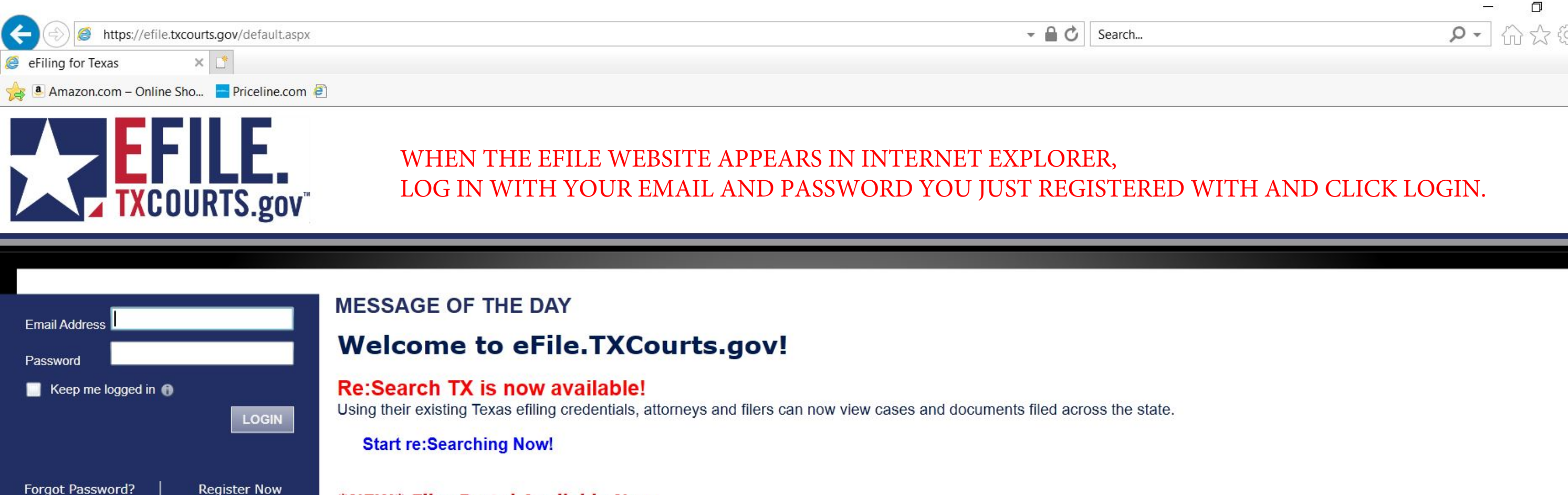

### \*NEW\* Filer Portal Available Now

eFileTexas has now launched our \*new\* version of the filing portal. This new filing portal is designed in HTML5 and offers a number of added benefits including the ability to access eFileTexas on your tablet or phone, enabling copy, paste, sorting and filtering features, single screen data entry, keyboard shortcut navigation, modern web browser support and more! To access and try out the new version of the filing portal, simply click <u>HERE</u>.

For the latest news and information about Texas e-filing, please visit <u>www.eFileTexas.gov</u> Click here to learn more about the eFile.TXCourts.gov portal

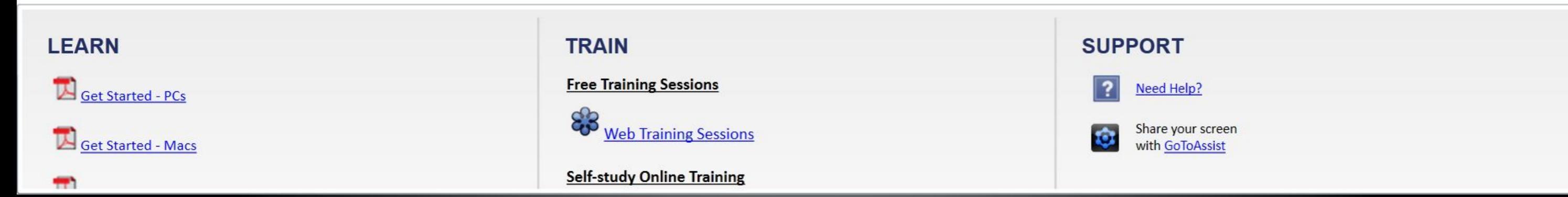

| <b>EFILE</b><br>TXCOURTS.gov <sup>**</sup> | First go to MY ACCOUNT then Payment Accounts to SET UP YOUR PAYMENT<br>ACCOUNT AS "WAIVER"<br>In "Payment Account Name*" enter your name. Choose Waiver from the Paymen<br>Account Type* dropdown menu. Check Active and Available at all locations.<br>Click SAVE | WORKSPACE<br>t | MY ACCOUNT | HELP | ABOUT |
|--------------------------------------------|----------------------------------------------------------------------------------------------------|----------------|------------|------|-------|
|                                            |                                                                                                    | _              |            |      |       |

| Change Password     | Payment Accounts | My Information Manage Notific | cations |   |
|---------------------|------------------|-------------------------------|---------|---|
| Payment Accounts    |                  |                               |         |   |
| Payment Account Nam | ne               | Payment Account Type          | Active  |   |
| Carolyn R Coronado  |                  | Waiver                        | Yes     | X |

### Add Payment Account Refresh

| Carolyn R Coronado    |      | Required |
|-----------------------|------|----------|
| Payment Account Ty    | pe*  |          |
| Waiver                | •    |          |
| Active                |      |          |
| Available at all less | iona |          |

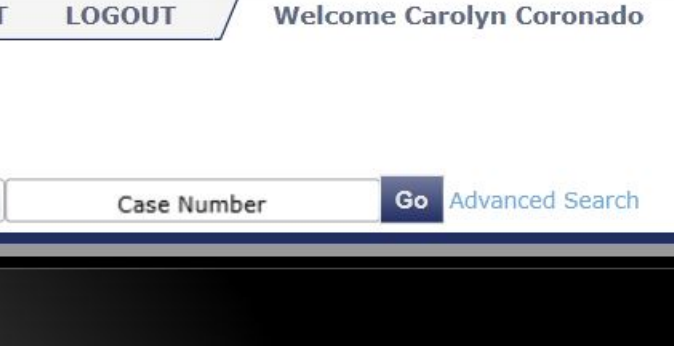

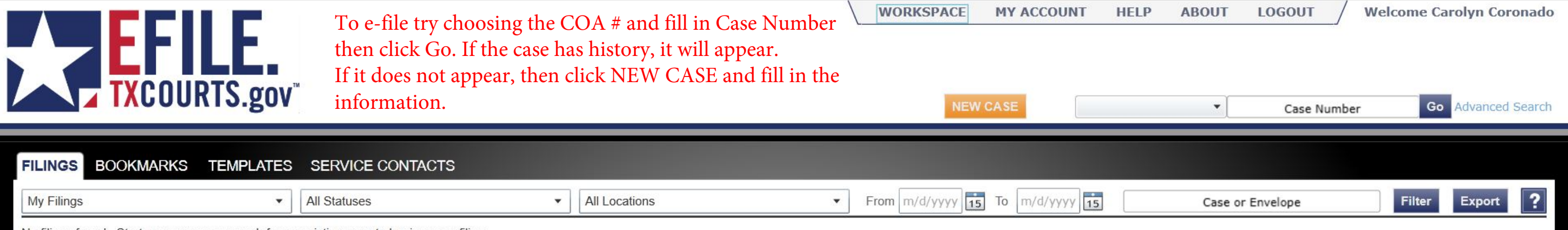

No filings found. Start a new case or search for an existing case to begin a new filing.

| 1st Court of Appeals       | - Civil          |           |         |                                                                            |
|----------------------------|------------------|-----------|---------|----------------------------------------------------------------------------|
| Case Information           | 2 Parties        | Filings   | Summary | If starting a New Case, enter the required fields and then click "Parties" |
| Enter the Details          | s for the Ne     | ew Case   |         |                                                                            |
| Required fields are bold a | nd have an aster | risk (*). |         |                                                                            |
| Select Location*           |                  |           |         |                                                                            |
| 1st Court of Appeals       |                  |           | •       |                                                                            |
| Select Category*           |                  |           |         |                                                                            |
| Civil - Other Civil        |                  |           | •       |                                                                            |

### Select Case Type\*

| Civil | 4971 | • |
|-------|------|---|
|       |      |   |

### Filer Type\*

| The second second second second second second second second second second second second second second second se |    |
|----------------------------------------------------------------------------------------------------|----|
| Not Applicable                                                                                                  | Ψ. |

### Payment Account\*

| Carolyn R Coronado | • | ? |  |
|--------------------|---|---|--|
|--------------------|---|---|--|

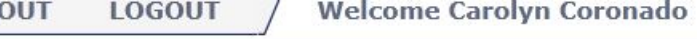

## s" below.

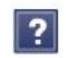

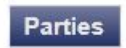

| 1st Court of Appeals | - Civil   |         |         |  |
|----------------------|-----------|---------|---------|--|
| Case Information     | 2 Parties | Filings | Summary |  |

## If this is a new case, you only need to fill out your information. Then click "Filings" below.

## Enter the Details for the Parties Involved in this Case

| Party Type     | Name             |               |                               |                 | Attorney(s) |   |   |
|----------------|------------------|---------------|-------------------------------|-----------------|-------------|---|---|
| Other          | Carolyn R Corona | ado           |                               |                 |             |   | E |
|                |                  |               |                               |                 |             |   |   |
|                |                  |               |                               |                 |             |   |   |
|                |                  |               |                               |                 |             |   |   |
| ADD PARTY      |                  |               |                               |                 |             |   |   |
| I am this pa   | artv             |               |                               |                 |             |   |   |
| Darty Type*    |                  |               |                               | Lead Attorney   |             |   |   |
| Other          | * •              | 🖌 Person ⊁    | Business                      |                 | •           |   |   |
| First Name*    |                  | Middle        |                               | Last Name*      | Suffix      |   |   |
| Carolyn ⊁      |                  | R *           |                               | Coronado ⊁      |             | • |   |
|                |                  | Email Addross | <b>E</b> uropean and a second |                 |             |   |   |
|                |                  | Email Address | Example: some                 | eone@domain.com |             |   |   |
| Country        | of Amorica       | 1             |                               |                 |             |   |   |
| Address Line 1 |                  | 1             |                               |                 |             |   |   |
|                | <b>-</b> 12      |               |                               |                 |             |   |   |
| Address Line 2 | 2                |               |                               |                 |             |   |   |
| City           |                  |               |                               |                 |             |   |   |
|                |                  |               |                               | ]               |             |   |   |
| Ctata          |                  | 7in Codo      |                               |                 |             |   | 1 |

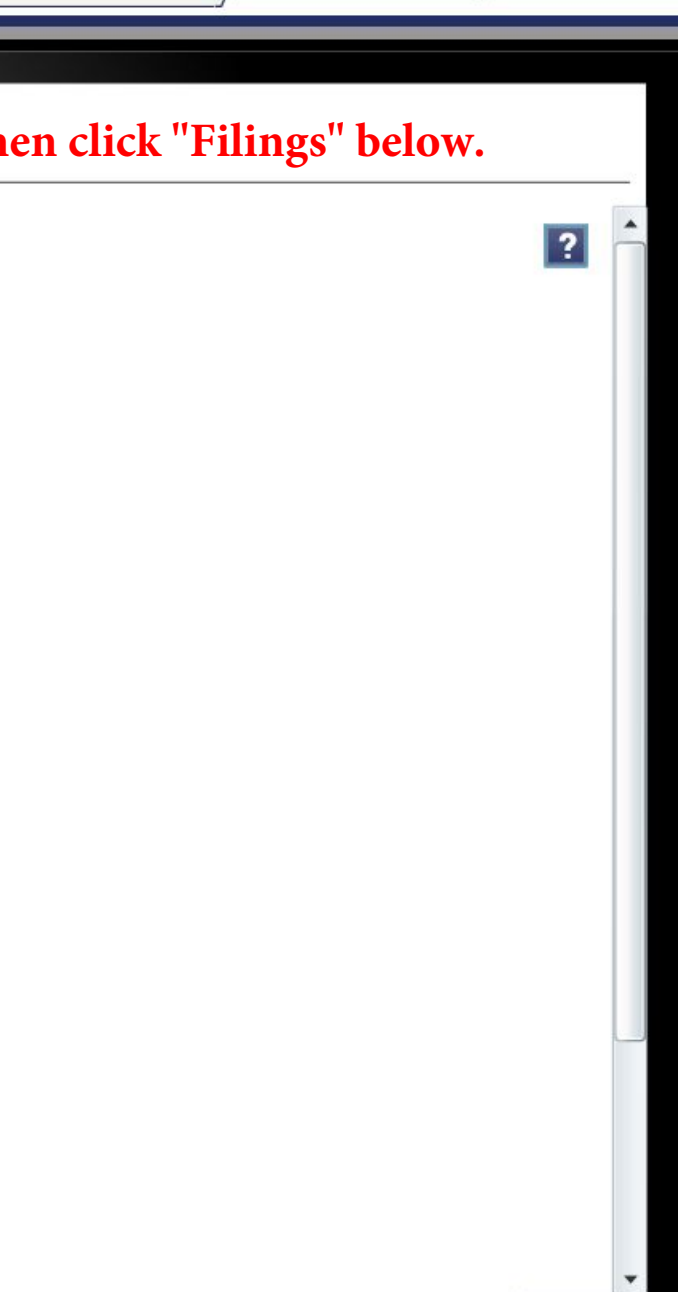

| e 01-20-00334-CV 1st Court of                      | Appeals - Civil                                           |                                |                    |                      |
|----------------------------------------------------|-----------------------------------------------------------|--------------------------------|--------------------|----------------------|
| Parties 2 Filings 3 Sum                            | Choose Reporter's Record for ALL                          | your filings, even for Info Sh | eets. Check E-File | e and Uncheck Servic |
| nter Filing Details                                |                                                           |                                | ?                  | Eaos                 |
| dd Another Filing                                  |                                                           |                                |                    | Reporter's Record    |
| Select Filing Code* 🚯                              |                                                           |                                | uncheck            |                      |
| Reporter's Record                                  |                                                           | * • ?                          | E-File Service     |                      |
| Filing Description<br>Reporter's Info Sheet Info S | neet or Request Extension or Reporter's Re                | cord Vol 1 thru 10             |                    | Payment              |
| Reference Number                                   | I                                                         |                                |                    | Payment Account*     |
|                                                    | Firm client re-bill or case tracking #                    | •                              |                    | Carolyn R Coronado   |
| Documents                                          |                                                           |                                |                    | Filer Type*          |
| Lead Document* 🅡 🔸                                 | 1st COA Reporter Info Sheet-Ezenagu-Attempted<br>150.7 kb |                                |                    | Not Applicable       |
|                                                    | Description*                                              | Security*                      |                    | 19 <sup>-</sup>      |
|                                                    | 1st COA Reporter Info Sheet-Ezenagu-Attemp                | Public                         | •                  |                      |
| Attachments 🛈                                      | Click to Browse                                           |                                |                    |                      |
| Audio or Video 🥡                                   | Click to Browse                                           |                                |                    |                      |
| Filing Comments                                    |                                                           |                                |                    |                      |
| Reporter's Info Sheet You can                      | n give a description, i.e., Vol 1 thru 3, comp            | oletes record.                 |                    |                      |
| Courtesy Copies 🥡                                  |                                                           |                                |                    |                      |
| 0                                                  |                                                           |                                |                    |                      |

| LOGOU        | т_/           | Welcome ( | Carolyn Corona |
|--------------|---------------|-----------|----------------|
|              |               |           |                |
| X            |               |           |                |
|              |               |           |                |
| Fili         | ng Fee        |           | \$0.00         |
| Tot          | al this Filir | ng        | \$0.00         |
| velope Total |               |           | \$0.00         |
|              |               |           | • ?            |
|              |               |           | •              |

## Then click Summary

|                            |                                   |                               |                   | WORKSPACE I     | MY ACCOUNT HELP ABO                    |
|----------------------------|-----------------------------------|-------------------------------|-------------------|-----------------|----------------------------------------|
| 1st Court of Appeals -     | Civil                             |                               |                   |                 |                                        |
| Case Information           | 2 Parties 🚯 Filings 🗿 Sumn        | nary                          |                   |                 |                                        |
| Envelope and Fili          | ng Summary                        |                               |                   |                 | A Fees                                 |
| Case Information           | 1st Court of Appeals              | Filing Attorney:              | Carolyn R Coron   | Edit 🙆          | Other Document                         |
| Case Type:<br>Date Filed:  | Civil                             | Tayment Account.              | Galolyin tooloin  |                 | Case Initiation Fee                    |
| Parties<br>Party Type Name | Address                           | Phone Email                   | Date of Birth SSN | Edit            | Payment                                |
| Other Carol                | yn R                              |                               |                   | Anomey          | Payment Account*<br>Carolyn R Coronado |
| Filings                    |                                   |                               |                   | Edit            | Filer Type* Not Applicable             |
| Filing Code                | Filing Description                | Motion Type                   | Reference Num     | ber Filing Type |                                        |
| Other Document             |                                   |                               |                   | EFile           |                                        |
| Load Document              | File Name                         |                               | Status S          | ecurity         |                                        |
|                            | 1st COA Reporter Info Sheet-Ezena | gu-Attempted efile 5-8-20.pdf | Ok P              | ublic           |                                        |
| Filing Comments:           | Reporter's Information Sheet      |                               |                   |                 |                                        |

# Review info and make any edits by clicking the Edit button for each section. Then click Submit.

|        | Filing Fee        | \$0.00 |
|--------|-------------------|--------|
|        | Total this Filing | \$0.00 |
|        |                   | \$0.00 |
| velope | Total             | \$0.00 |

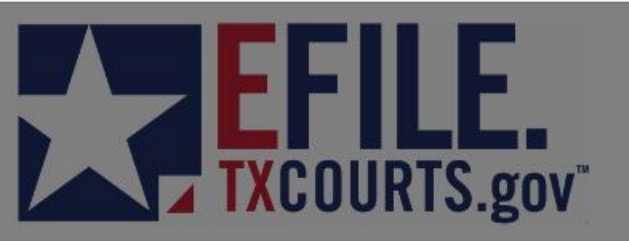

## After clicking Submit, this screen will appear. Click Ok. Check your email for a Filing Submitted email.

NEW CASE

\*

| FILINGS BOOKMARK         | S TEMPLATES            | SERVICE CONTACTS      | 3 |               |              |                  |             |           |
|--------------------------|------------------------|-----------------------|---|---------------|--------------|------------------|-------------|-----------|
| My Filings               | *                      | All Statuses          | × | All Locations | *            | From m/d/yyyy 15 | To m/d/yyyy | Case      |
| Envelope # 429           | 987385                 |                       |   |               |              |                  |             |           |
| Envelope # 42987385 file | ed 5/14/2020 at 3:06 P | M by Carolyn Coronado |   | Confirmation  |              |                  |             |           |
| Status                   | Fili                   | ng Code               |   |               |              |                  |             | Reference |
| Submitting               | Ott                    | er Document           |   |               |              |                  |             |           |
|                          |                        |                       |   | Envelope 42   | 987385 is su | bmitting.        |             |           |
|                          |                        |                       |   | View Receipt  | Ok           |                  |             |           |

| LOGOUT        | Welcom | e Car | olyn Cor | onado  |
|---------------|--------|-------|----------|--------|
| Case Number   | r      | Go    | Advanced | Search |
| e or Envelope | Filt   | er    | Export   | ?      |
|               |        |       | 22       | 6      |
| Number        |        |       |          | 0      |

This is the Filing Submitted email.

# M Gmail

Carolyn Ruiz Coronado <carolynr.coronado@gmail.com>

### Filing Submitted for Case: 42987385; ; Envelope Number: 42987385

1 message

**No-Reply@efiletexas.gov** <No-Reply@efiletexas.gov> To: carolyn\_coronado@justex.net Thu, May 14, 2020 at 3:07 PM

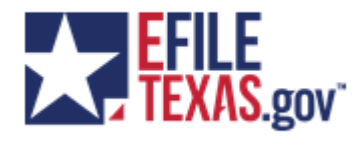

## **Filing Submitted**

Envelope Number: 42987385 Case Number: 42987385 Case Style:

The filing below has been submitted to the clerk's office for review. Please allow 24 - 48 hours for clerk office processing.

| Filing Details      |                       |  |  |  |
|---------------------|-----------------------|--|--|--|
| Court               | Courts of Appeals     |  |  |  |
| Date/Time Submitted | 5/14/2020 3:06 PM CST |  |  |  |
| Filing Type         | Other Document        |  |  |  |
| Filing Description  |                       |  |  |  |
| Type of Filing      | EFile                 |  |  |  |
| Filed By            | Carolyn Coronado      |  |  |  |
| Filing Attorney     |                       |  |  |  |

#### **Fee Details**

Your account is never charged until your filing is accepted. If you see any pending charges on your account prior to acceptance, this is an authorization hold to ensure the funds are available so your filing can be accepted without delay.

If the filing is canceled or rejected these funds will be released and will return to your account according to your financial institution's policies (typically 3-10 business days).

| Waiver Selected       |        |  |  |  |  |
|-----------------------|--------|--|--|--|--|
| Case Fees             | \$0.00 |  |  |  |  |
| Other Document \$0.00 |        |  |  |  |  |
| Grand Total           | \$0.00 |  |  |  |  |
|                       |        |  |  |  |  |

#### Total:\$0.00

| Document Details                                                                     |                   |  |  |  |  |
|--------------------------------------------------------------------------------------|-------------------|--|--|--|--|
| Lead Document         1st COA Reporter Info Sheet-Ezenagu-Attempted efile 5-8-20.pdf |                   |  |  |  |  |
| Lead Document Page Count                                                             | 1                 |  |  |  |  |
| File Copy                                                                            | Download Document |  |  |  |  |
| This link is active for 30 days.                                                     |                   |  |  |  |  |

#### For technical assistance, contact your service provider

## This is the Filing Accepted confirmation email.

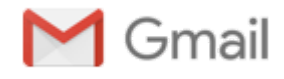

Carolyn Ruiz Coronado <carolynr.coronado@gmail.com>

## Filing Accepted for Case: 01-20-00334-CV; ; Envelope Number: 42987385

1 message

**No-Reply@efiletexas.gov** <No-Reply@efiletexas.gov> To: carolyn\_coronado@justex.net Thu, May 14, 2020 at 5:23 PM

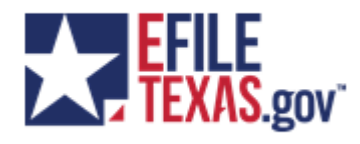

## **Filing Accepted**

Envelope Number: 42987385 Case Number: 01-20-00334-CV Case Style:

The filing below was reviewed and has been accepted by the clerk's office. You may access the file stamped copy of the document filed by clicking on the below link.

| Filing Details      |                        |  |  |  |
|---------------------|------------------------|--|--|--|
| Court               | Courts of Appeals      |  |  |  |
| Case Number         | 01-20-00334-CV         |  |  |  |
| Case Style          |                        |  |  |  |
| Date/Time Submitted | 5/14/2020 3:06 PM CST  |  |  |  |
| Date/Time Accepted  | 5/14/2020 5:23 PM CST  |  |  |  |
| Accepted Comments   | Thank you for efiling. |  |  |  |
| Filing Type         | EFile                  |  |  |  |
| Filing Description  |                        |  |  |  |
| Activity Requested  | Other Document         |  |  |  |
| Filed By            | Carolyn Coronado       |  |  |  |
| Filing Attorney     |                        |  |  |  |

| Document Details                                                             |                   |  |  |  |  |
|------------------------------------------------------------------------------|-------------------|--|--|--|--|
| Lead Document 1st COA Reporter Info Sheet-Ezenagu-Attempted efile 5-8-20.pdf |                   |  |  |  |  |
| Lead Document Page Count                                                     | 1                 |  |  |  |  |
| File Stamped Copy                                                            | Download Document |  |  |  |  |
| This link is active for 30 days.                                             |                   |  |  |  |  |

**Please Note:** If you have not already done so, be sure to add yourself as a service contact on this case in order to receive eService.

For technical assistance, contact your service provider

Need Help? Help Visit: https://efiletexas.gov/contacts.htm Email: support@eFileTexas.gov

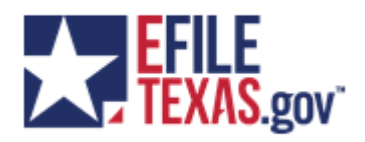

Please do not reply to this email. It was automatically generated.